## 新视野视听说教程(1)光盘安装说明

由于光盘安装的过程将根据您的操作系统稍有不同,在这里我们分开来说明各个系统下 的安装过程:

注意:请您在插入光盘之前抄下光盘盘面的序列号,以便安装过程中输入。

## windows 98

第一步: 您插入光盘后,光盘将自动运行,弹出如下界面,提示您是否重新启动计算机, 您选择是重新启动计算机。

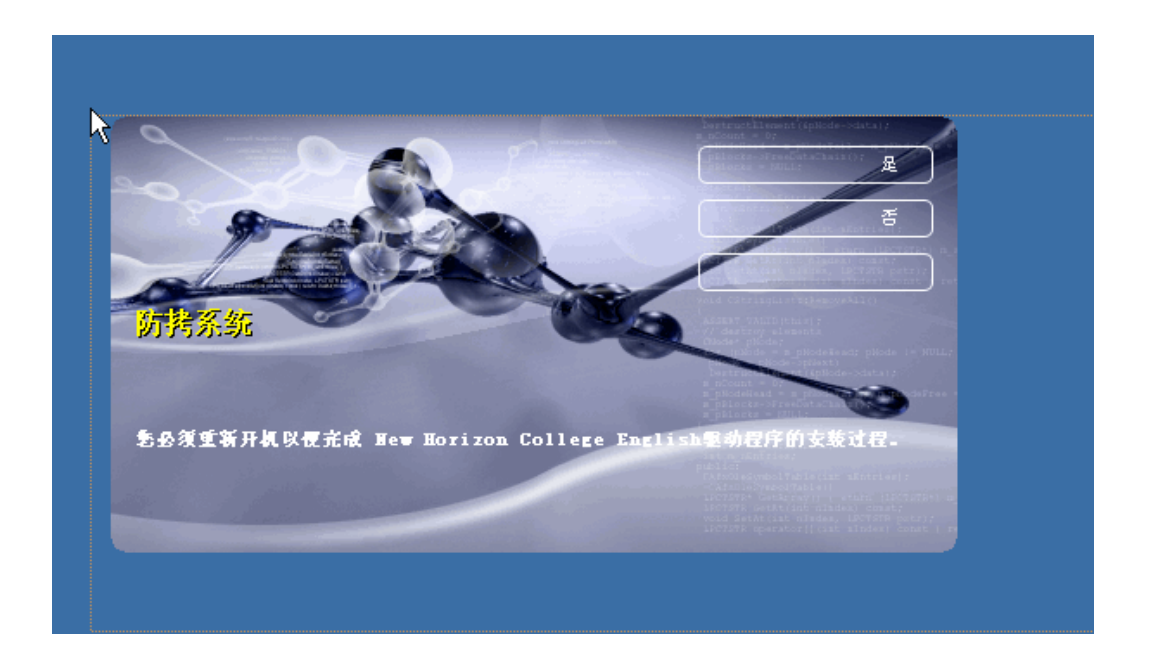

第二步:计算机重新启动后会弹出如下界面,提示您输入序列号,您将相对应光盘盘面的序 列号输入后点击检查,即可通过加密验证。

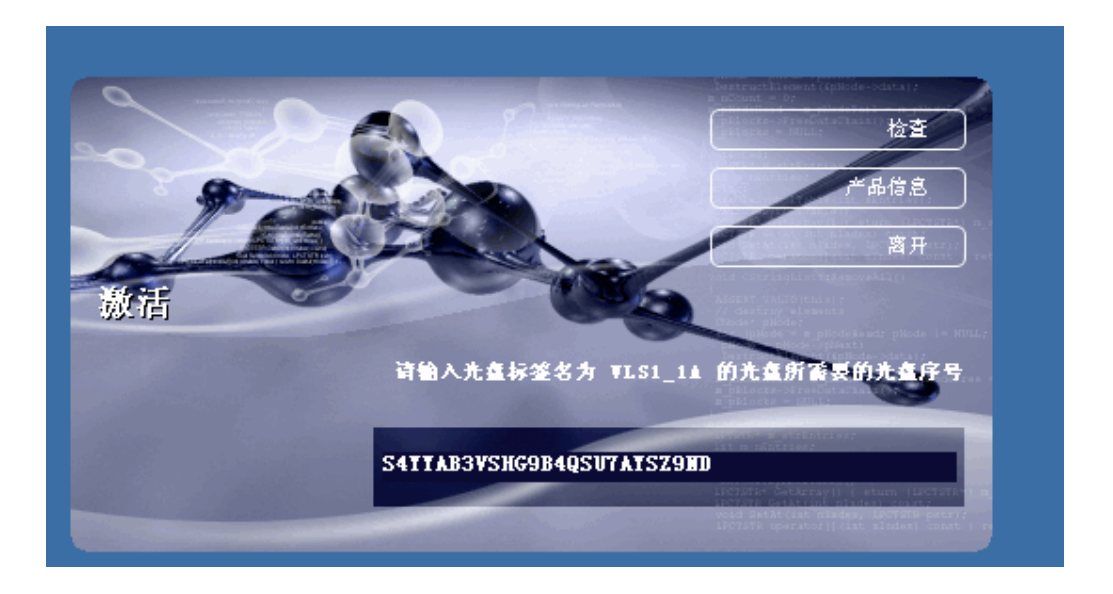

第三步: 加密验证通过后,系统会弹出如下界面提示您安装语音识别工具,您选择确定进行安装。系统会依次提醒您选择是和否、yes 或 no, ok,接受等,您都作肯定的选择即可。 提示顺序如下:

|   | ¥.                                                                                                  |
|---|----------------------------------------------------------------------------------------------------|
| ⚠ | Your system doesn't support our speech recognition engine!<br>Now we're going to install it for you |
|   |                                                                                                    |
|   |                                                                                                    |
|   | ▲点击确定                                                                                               |

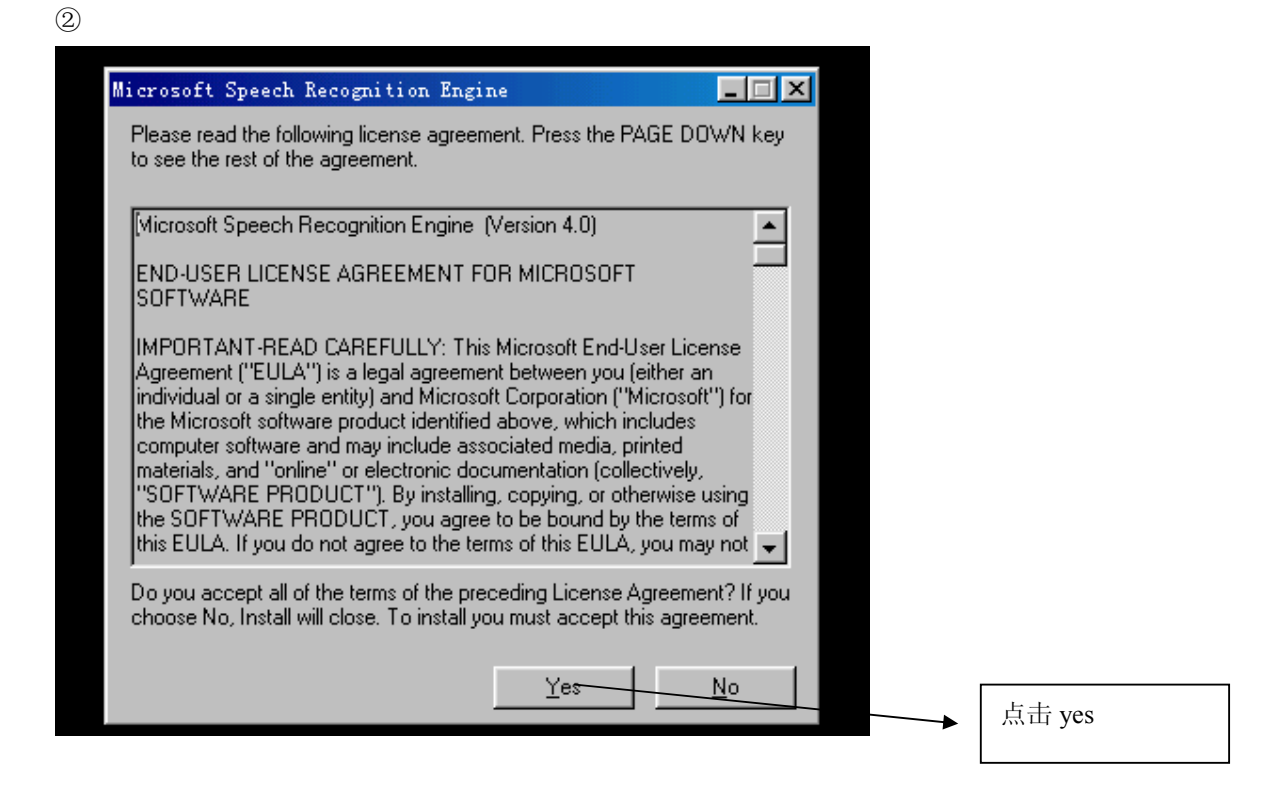

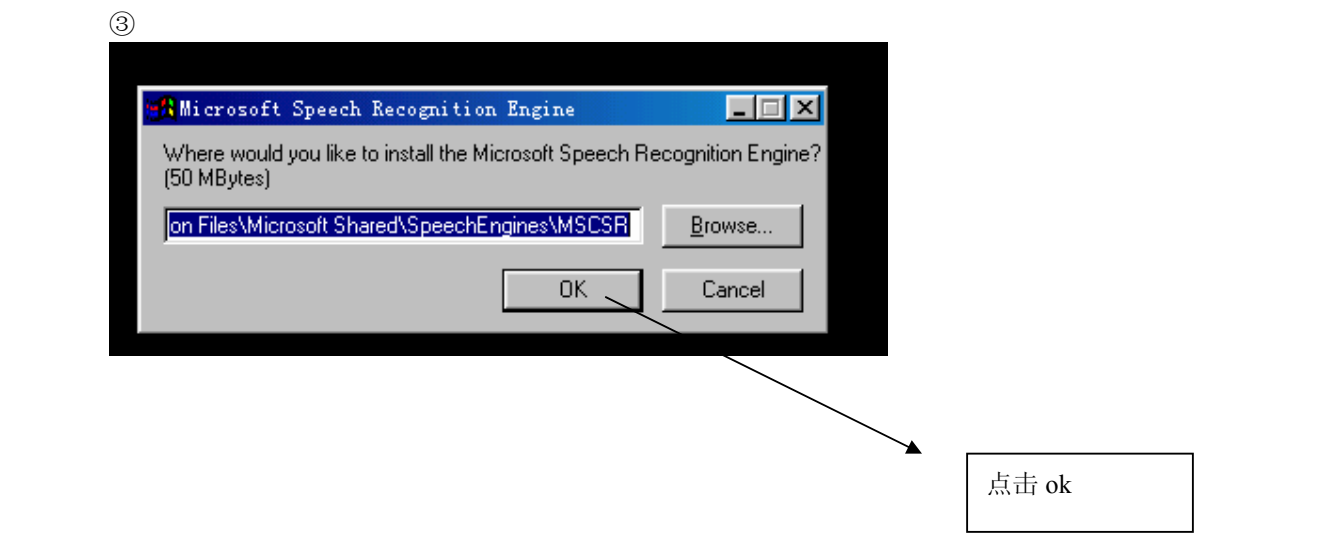

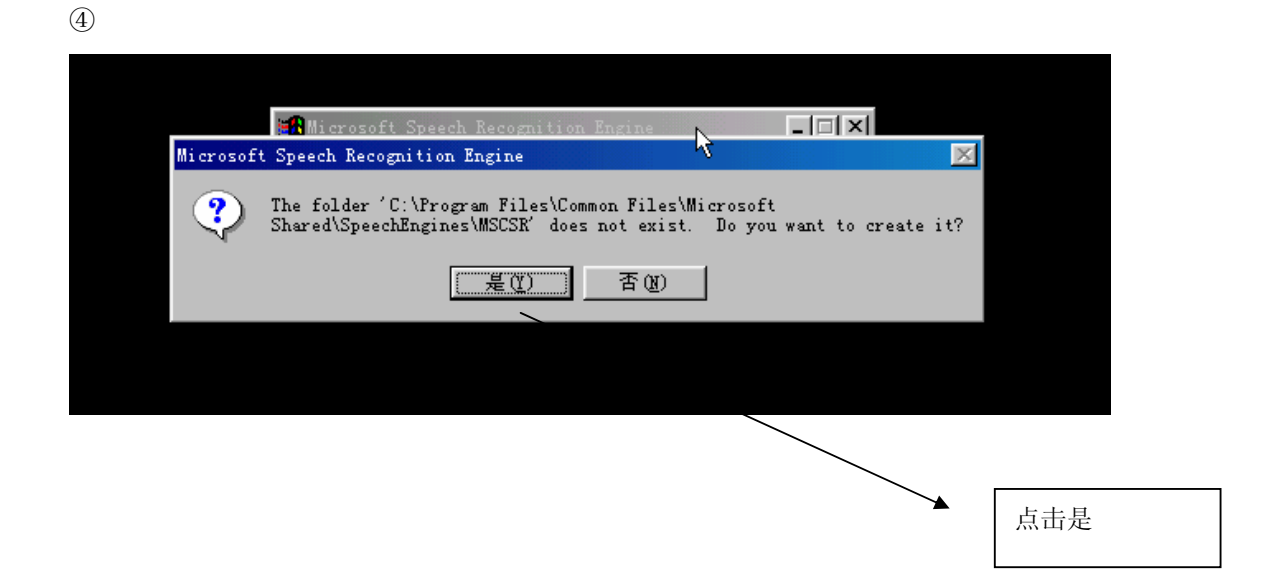

**第四步**: 上面的步骤完成后,系统将弹出如下界面提示您需要更新数据库的部分文件,您 点击确定。

| Your system's data acess components needs to be update |   |
|--------------------------------------------------------|---|
| Your system's data acess components needs to be update | × |
|                                                        | 1 |
| Now we're going to install it for you.                 |   |
| Flease reboot the system after this installation!      |   |
| []                                                     |   |

随后系统将要求您接受更新您系统的数据库的协议;您选择是,然后点击下一步进行安装,

| 结束用户许可协议                                             |                                                                   |            |
|------------------------------------------------------|-------------------------------------------------------------------|------------|
| 清仔细阅读以下许可协议。<br>要安装此软件,必须接受本                         | 按 PAGE DOWN 键可查阅协议的余下<br>协议。                                      | 部分。        |
| MICROSOFT CORPORATION 長                              |                                                                   | <b>_</b>   |
| Microsoft Data Access C                              | omponents 2.5                                                     |            |
| 重要须知-请认真阅读:本:<br>个人或单一实体)与 Micr<br>Microsoft 软件产品的法律 | 最终用户许可协议(《协议》)是绝<br>osoft Corporation 之间有关上述<br>售协议。产品包括计算机软件,并可能 | ¥(<br>能包 ▼ |
| ☞ 是,我接受上面许可协议                                        | 义中的全部条款(A)。                                                       |            |
|                                                      | <上一步(1) 大一步(1) >                                                  | 取消         |

然后再选择下一步

| Microsoft Data Access Components 2.5 安装                       | ×        |
|---------------------------------------------------------------|----------|
| 安装软件                                                          |          |
| 现在将开始安装 Microsoft Data Access Components 2.5。<br>单击"下一步"开始安装。 |          |
|                                                               |          |
|                                                               |          |
|                                                               |          |
|                                                               |          |
|                                                               |          |
| <u>〈上一步 @)</u> 下一步 @)〉 取消                                     | <u>i</u> |

选择重新启动系统,点击完成,系统将重新启动计算机,重新启动后您就可以正常使用光盘了。

| licrosoft Data Acce:                                                                                                    | ss Components 2.5 安装    |           | × |        |
|----------------------------------------------------------------------------------------------------|-------------------------|-----------|---|--------|
| 重新启动系统                                                                                                    |                         |           |   |        |
| 在 Microsoft Data<br>启动系统。                                                                                                    | Access Components 2.5 正 | 确操作之前必须重新 |   |        |
| 安装程序可以为您重                                                                                                    | 重新启动系统,或者您可以手           | 工启动。      |   |        |
| 单击"完成"继续。                                                                                                    |                         |           |   |        |
| <ul> <li>              ぞ実程      </li> </ul>                                                                                                    | 序现在就重新启动系统创。            |           |   |        |
| <ul> <li>1</li> <li>1</li></ul> | 新启动系统(L)。               |           |   |        |
|                                                                                                    |                         |           |   | 选择后占击等 |
|                                                                                                    |                         |           |   |        |
|                                                                                                    |                         |           |   |        |
|                                                                                                    |                         |           |   |        |

## windows 2000

第一步: 您插入光盘后,光盘将自动运行,弹出如下界面,提示您是否重新启动计算机, 您选择是重新启动计算机。

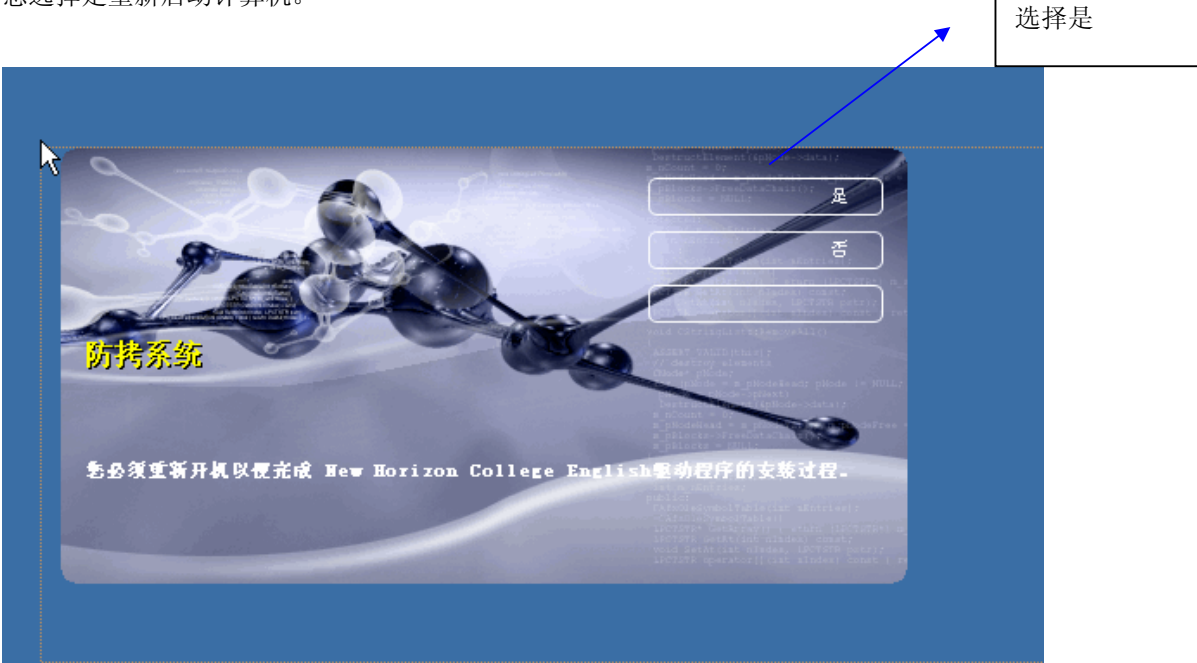

第二步:计算机重新启动后会弹出如下界面,提示您输入序列号,您将相对应光盘盘面的序 列号输入后点击检查,即可通过加密验证。

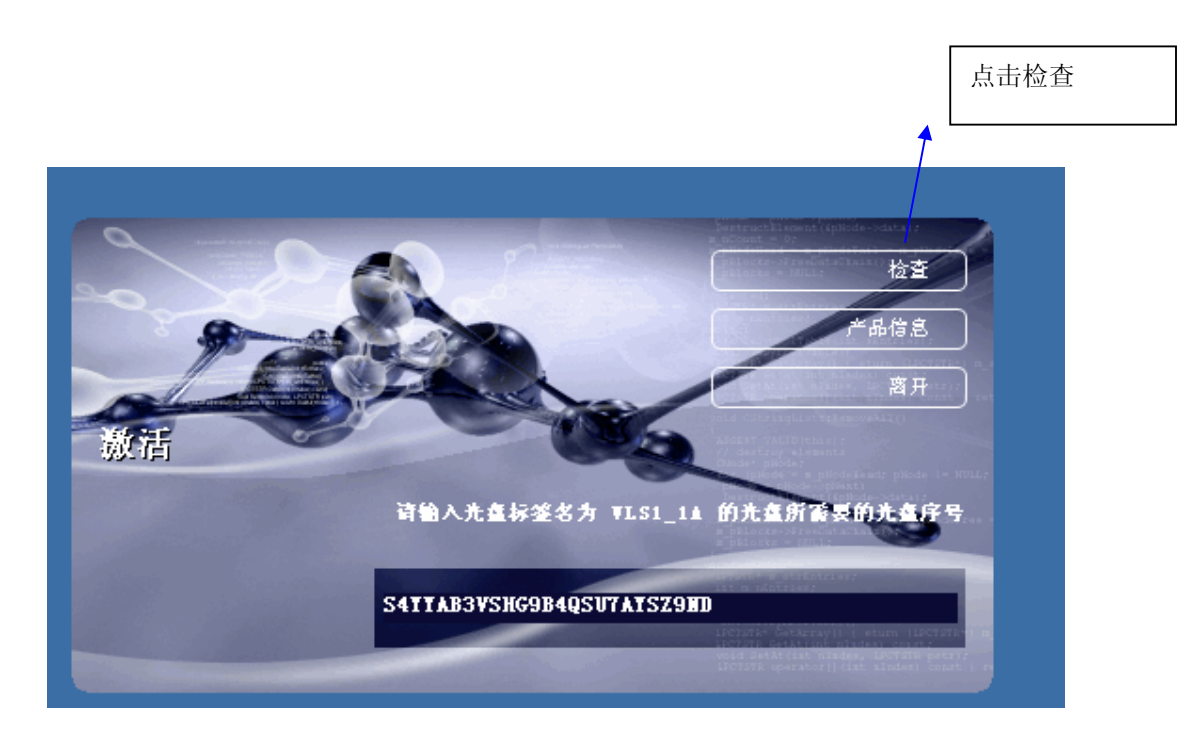

第三步: 加密验证通过后,系统会弹出如下界面提示您安装语音识别工具,您选择确定进行安装。系统会依次提醒您选择是和否、yes 或 no, ok,接受等,您都作肯定的选择即可。 提示顺序如下:

|          | <u>×</u>                                                   |
|----------|------------------------------------------------------------|
|          | Your system doesn't support our speech recognition engine! |
| <u> </u> | Now we're going to install it for you                      |
|          |                                                            |
|          | 确定                                                         |
|          |                                                            |
|          |                                                            |
|          |                                                            |
|          | 点击确定                                                       |

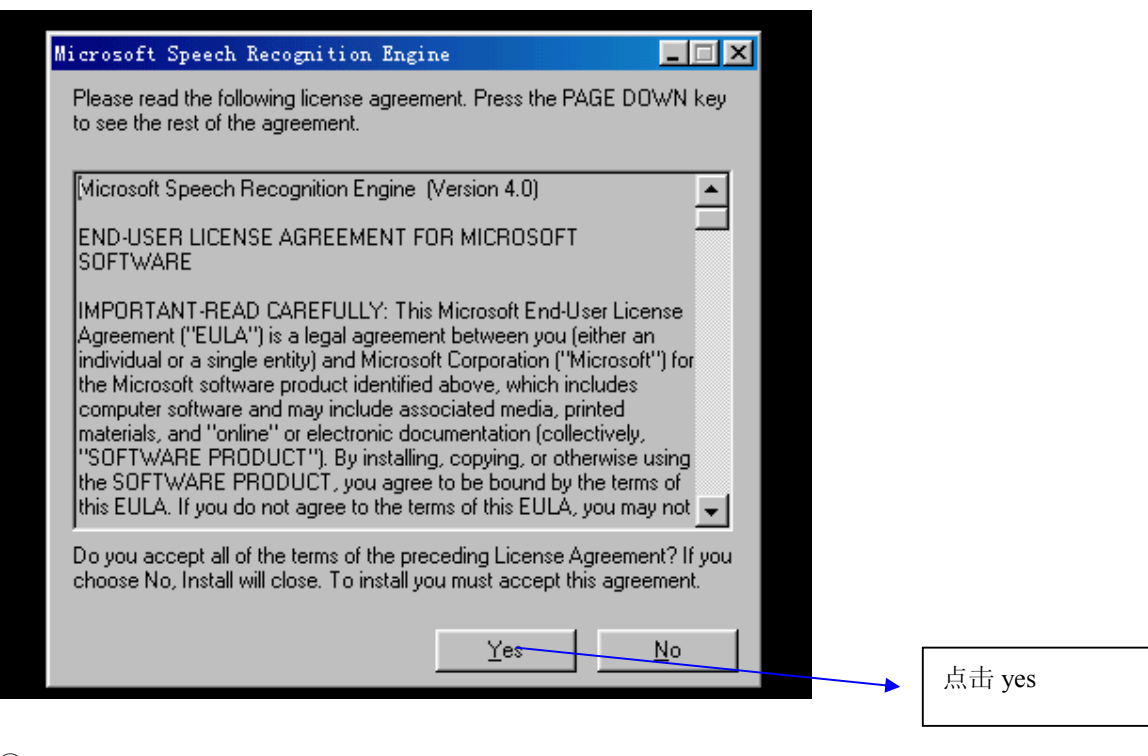

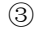

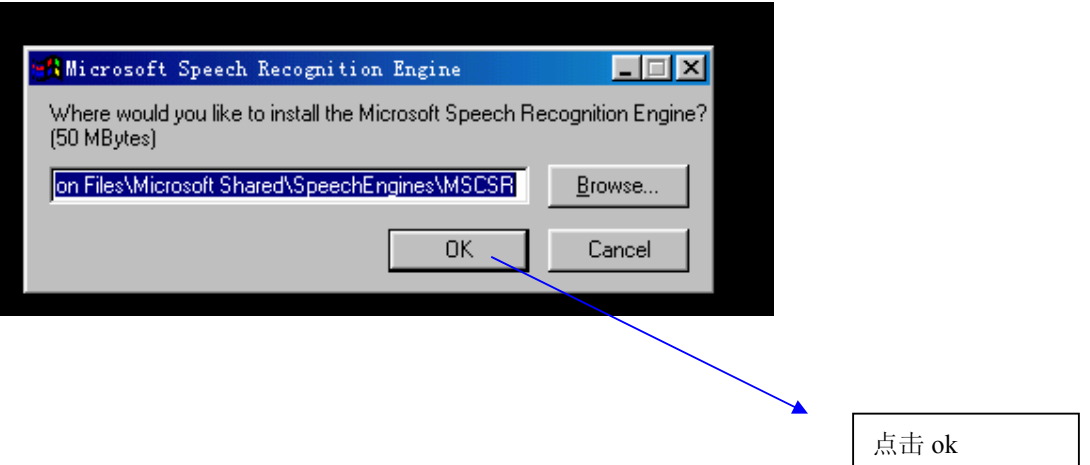

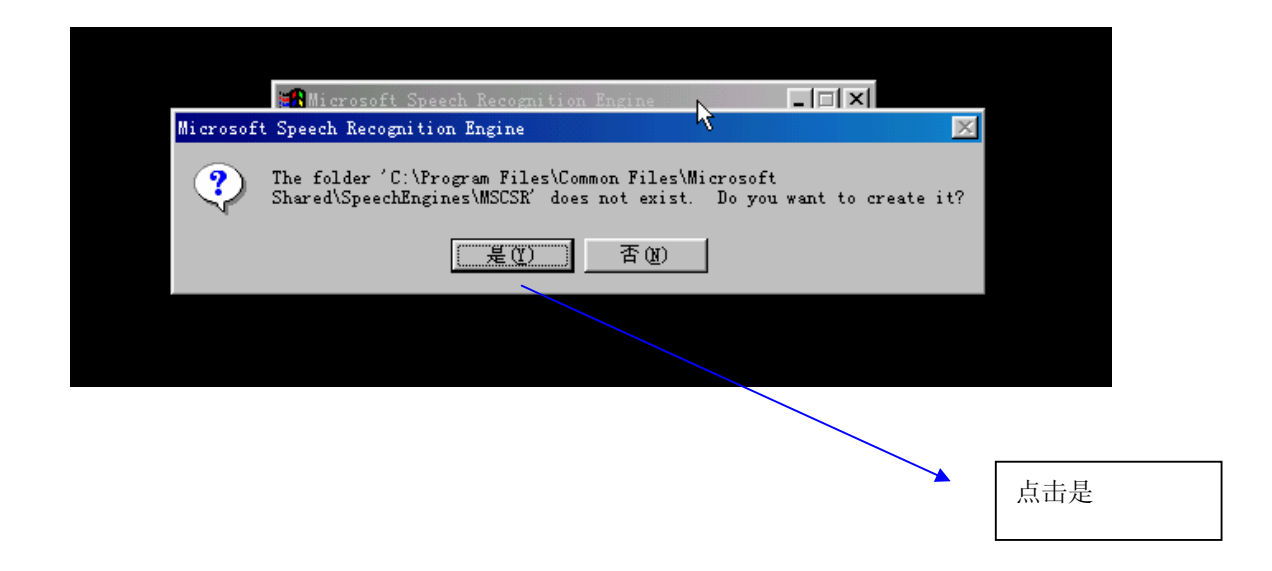

第四步: 完成以上操作后,系统将出现以下界面,提示您是否需要更新文件,您选择是即可 完成安装,之后您就可以正常使用了。

|     | 正在复制文件<br>Speech. dll<br>到 C:\WINNT\speech |                                                                                                    |   |
|-----|--------------------------------------------|----------------------------------------------------------------------------------------------------|---|
|     |                                            | 取消                                                                                                  |   |
|     |                                            | 确认文件替换                                                                                              | × |
|     |                                            | 源文件: C:\DOCUME~1\ADMINI~1\LOCALS~1\Temp\IXPOOO.TMP\speech.dll。<br>目标文件: C:\WINNT\speech\speech.dll。 |   |
|     |                                            | 目标文件已存在,而且比源文件要新。                                                                                   |   |
| 选择是 |                                            | 改写较新的文件吗?                                                                                           |   |
|     |                                            | <u> </u>                                                                                            |   |

## Windows xp

第一步: 您插入光盘后,光盘将自动运行,弹出如下界面,提示您是否重新启动计算机, 您选择是重新启动计算机。

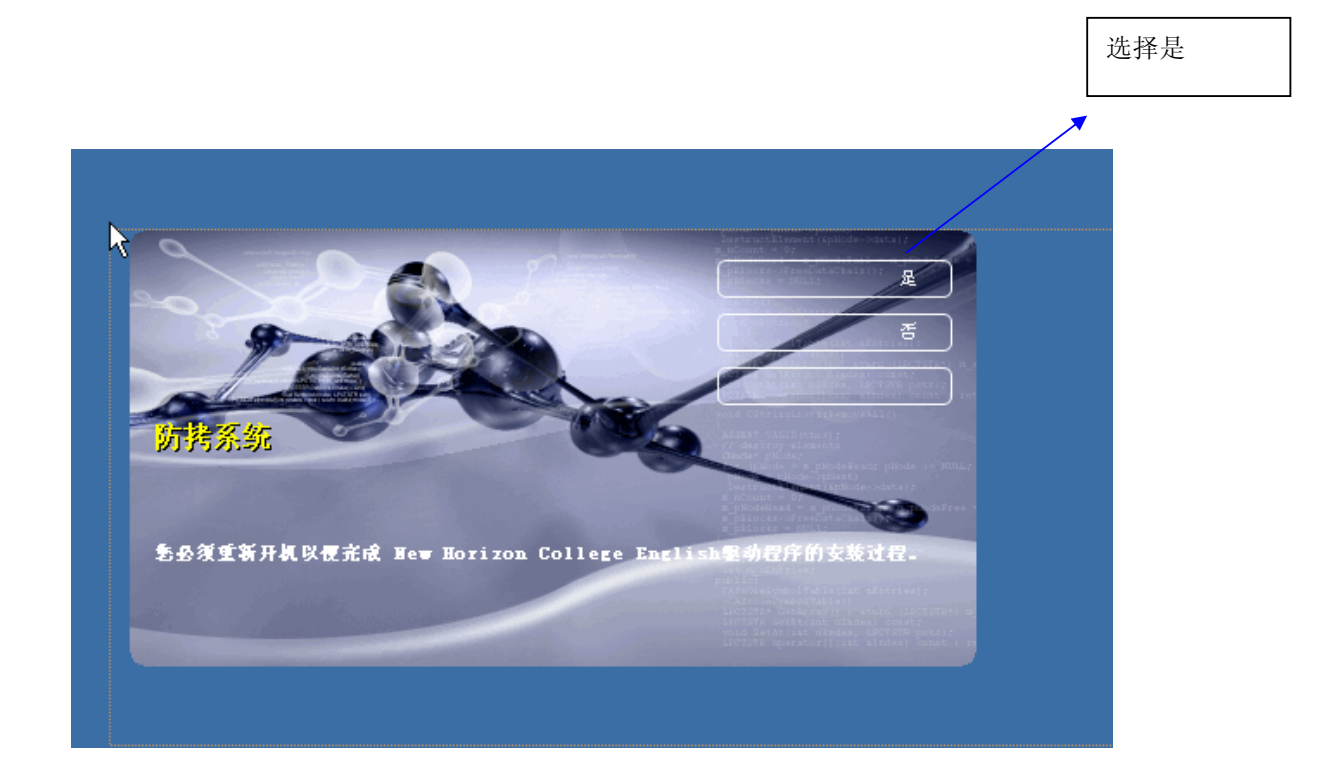

第二步:计算机重新启动后会弹出如下界面,提示您输入序列号,您将相对应光盘盘面的序列号输入后点击检查,即可通过加密验证。

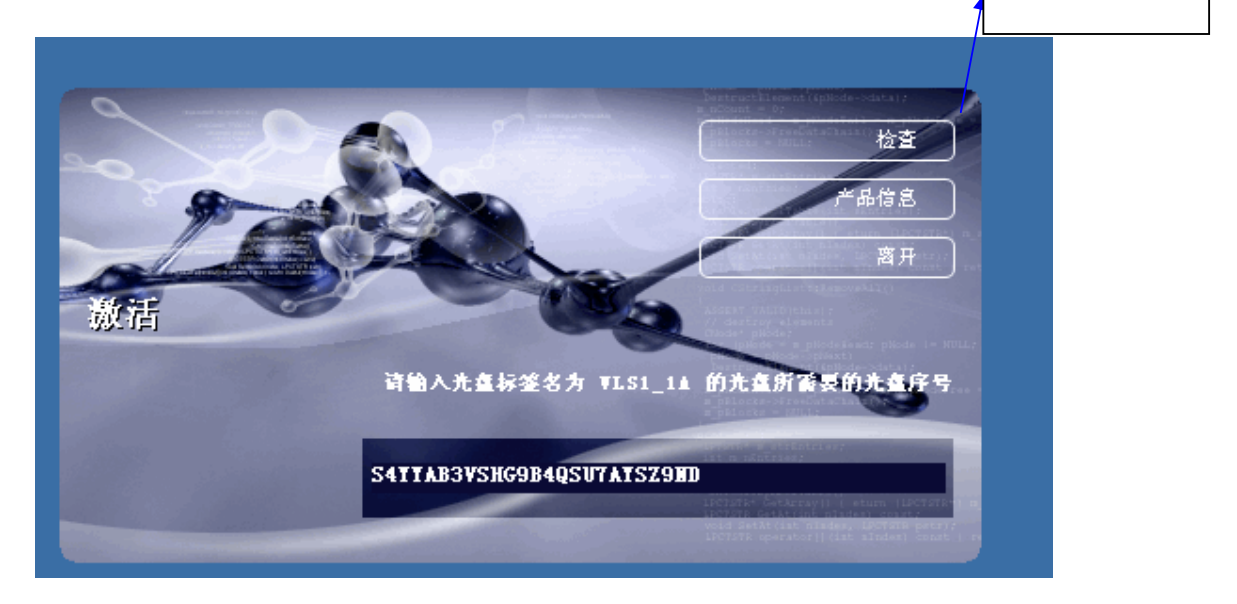

第三步: 加密验证通过后,系统会弹出如下界面提示您安装语音识别工具,您选择确定进行安装。系统会依次提醒您选择是和否、yes 或 no, ok,接受等,您都作肯定的选择即可完成安装。提示顺序如下:

1

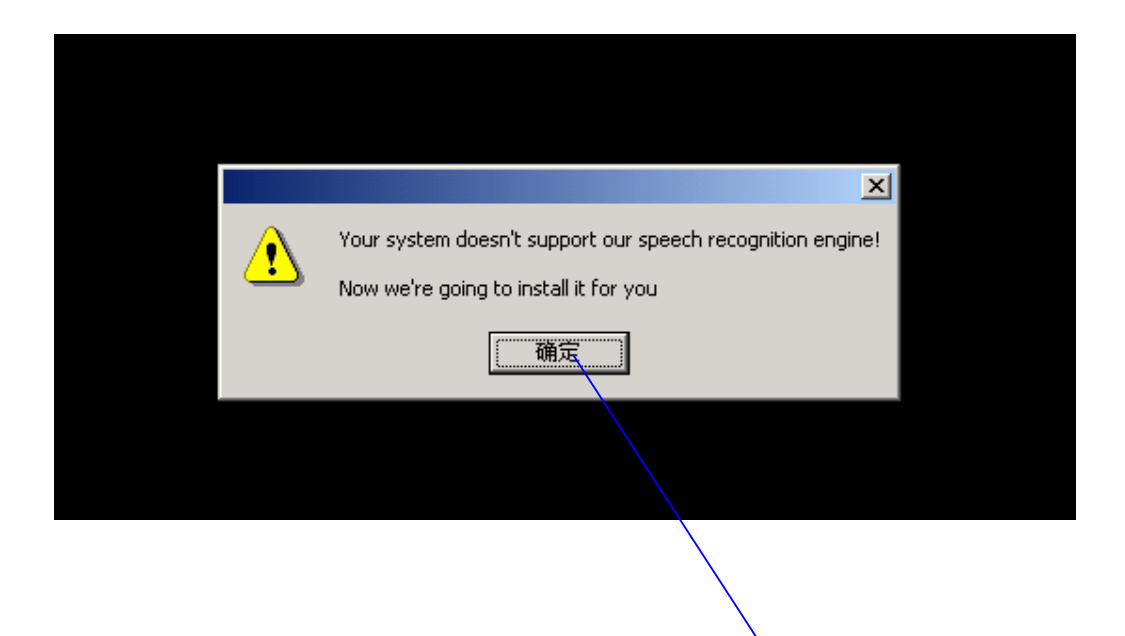

点击确定

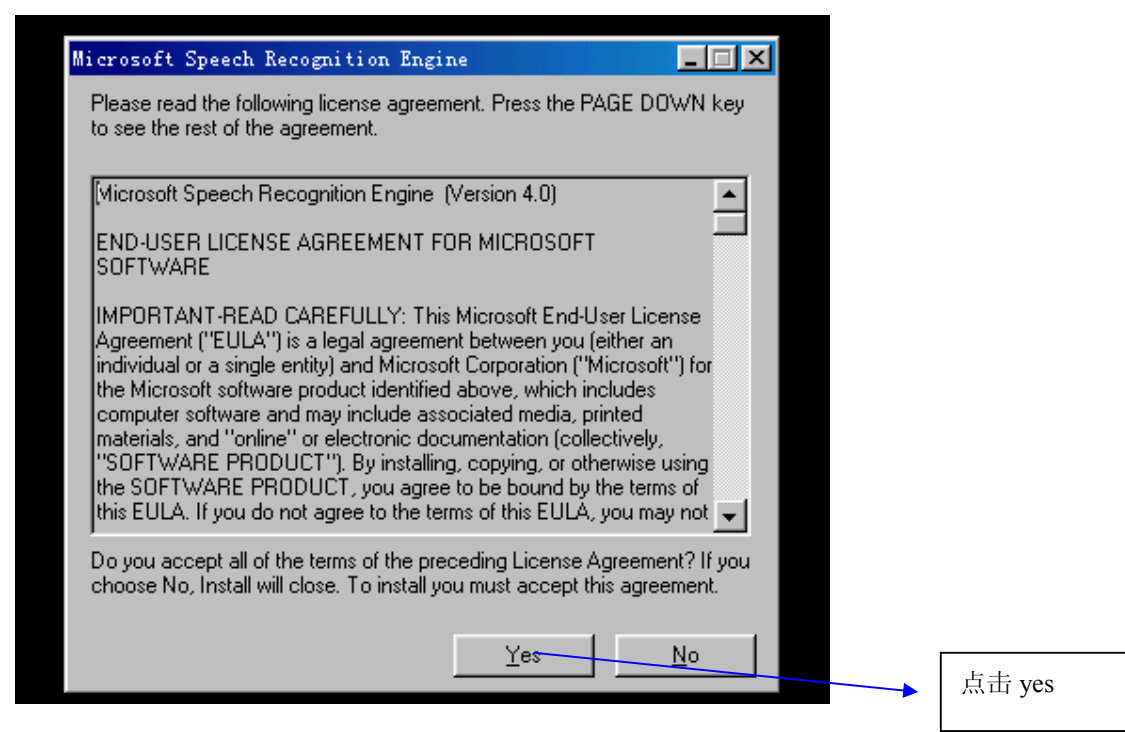

| 3                                                                 |                        |
|-------------------------------------------------------------------|------------------------|
|                                                                   |                        |
| 🚮 Microsoft Speech Recognition Engine                             |                        |
| Where would you like to install the Microsoft Spee<br>(50 MBytes) | ch Recognition Engine? |
| on Files\Microsoft Shared\SpeechEngines\MSCS                      | Browse                 |
| OK .                                                              | Cancel                 |
|                                                                   |                        |
|                                                                   |                        |
|                                                                   | 点击 ok                  |
|                                                                   |                        |

|           | Microsoft Speech Recognition Engine                                                                                          |     |
|-----------|----------------------------------------------------------------------------------------------------|-----|
| Microsoft | Speech Recognition Engine 🐴 📈                                                                                                |     |
| ?         | The folder 'C:\Program Files\Common Files\Microsoft<br>Shared\SpeechEngines\MSCSR' does not exist. Do you want to create it? |     |
|           | <u>是(1)</u> 否(1)                                                                                                    |     |
|           |                                                                                                    |     |
|           |                                                                                                    |     |
|           |                                                                                                    | 点击是 |